# 使用运行 CatOS 软件的 Cisco Catalyst 6000/6500 执行 VACL 捕获以进行细致的流量分 析

## 目录

简介 先决条件 要求 使用的组件 相关产品 规则 背景信息 基于VLAN的SPAN **VLAN ACL** 使用 VACL 相对于使用 VSPAN 的优势 配置 网络图 基于 VLAN 的 SPAN 配置 VACL 配置 验证 故障排除 相关信息

# <u>简介</u>

本文档提供了使用VLAN访问控制列表(ACL)(VACL)捕获端口功能以更精细的方式进行网络流量分析 的示例配置。本文档还说明了VACL捕获端口使用与基于VLAN的交换端口分析器 (SPAN)(VSPAN)使用相比的优势。

要在运行Cisco IOS®软件的Cisco Catalyst 6000/6500上配置VACL捕获端口功能,请参阅<u>VACL捕</u>获以使用运行Cisco IOS软件的Cisco Catalyst 6000/6500进行精细流量分析。

# <u>先决条件</u>

## <u>要求</u>

尝试进行此配置之前,请确保满足以下要求:

- 虚拟LAN 有关详细<u>信息,请参阅虚拟LAN/VLAN中继协议(VLAN/VTP)</u> 简介。
- •访问列表 有关详细<u>信息,请</u>参阅配置访问控制。

### 使用的组件

本文档中的信息基于运行Catalyst OS版本8.1(2)的Cisco Catalyst 6506系列交换机。

本文档中的信息都是基于特定实验室环境中的设备编写的。本文档中使用的所有设备最初均采用原 始(默认)配置。如果您使用的是真实网络,请确保您已经了解所有命令的潜在影响。

### <u>相关产品</u>

此配置也可用于运行Catalyst OS版本6.3及更高版本的Cisco Catalyst 6000/6500系列交换机。

#### <u>规则</u>

有关文档规则的详细信息,请参阅 Cisco 技术提示规则。

## <u>背景信息</u>

#### <u>基于VLAN的SPAN</u>

SPAN将流量从任何VLAN中的一个或多个源端口或从一个或多个VLAN复制到目的端口以进行分析 。本地 SPAN 支持源端口、源 VLAN 和目标端口位于同一台 Catalyst 6500 系列交换机上。

源端口是为进行网络流量分析而进行监控的端口。源 VLAN 是为进行网络流量分析而进行监控的 VLAN。基于VLAN的SPAN(VSPAN)是对一个或多个VLAN中的网络流量进行分析。您可以将 VSPAN配置为入口SPAN、出口SPAN或两者。源VLAN中的所有端口都成为VSPAN会话的可操作 源端口。目标端口(如果它们属于任何管理源VLAN)从运行源排除。如果从管理源VLAN添加或删 除端口,则操作源会相应修改。

VSPAN会话准则:

- 中继端口作为VSPAN会话的源端口,但如果这些VLAN对于中继处于活动状态,则仅监控 Admin源列表中的VLAN。
- 对于配置了入口和出口SPAN的VSPAN会话,系统根据您拥有的管理引擎类型运行:WS-X6K-SUP1A-PFC、WS-X6K-SUP1A-MSFC、WS-X6K-S1A-MSFC2、WS-X6K-S2-PFC2、WS-X6K-S1S1S1S1AAS1AAMSFC2、WS-SUP720、WS-SUP32-GE-3B 如果数据包在同一VLAN上交换,则SPAN目标端口会转发两个数据包。WS-X6K-SUP1-2GE、WS-X6K-SUP1A-2GE SPAN目标端口仅转发一个数据包。
- •带内端口不作为VSPAN会话的运行源。
- •清除VLAN后,会从VSPAN会话的源列表中删除该VLAN。
- •如果管理员源VLAN列表为空,则VSPAN会话被禁用。
- VSPAN配置不允许非活动VLAN。
- 如果任何源VLAN成为RSPAN VLAN,则VSPAN会话将变为非活动状态。

有关源<u>VLAN的详细信</u>息,请参阅源VLAN的特征。

### VLAN ACL

VACL可以访问控制所有流量。您可以配置交换机上的VACL,以应用于路由到VLAN或从VLAN路由 或在VLAN内桥接的所有数据包。VACL严格用于安全数据包过滤和将流量重定向到特定物理交换机 端口。与Cisco IOS ACL不同,VACL不是按方向(输入或输出)定义的。

您可以在第3层地址上为IP和IPX配置VACL。所有其它协议都通过MAC地址和使用MAC VACL的 EtherType进行访问控制。IP流量和IPX流量不受MAC VACL控制。所有其他流量类型 (AppleTalk、DECnet等)均归类为MAC流量。MAC VACL用于访问控制此流量。

#### VACL中支持的ACE

VACL包含访问控制条目(ACE)的有序列表。每个VACL只能包含一种类型的ACE。每个ACE都包含 与数据包内容匹配的多个字段。每个字段都可以有一个相关的位掩码,以指示哪些位相关。操作与 每个ACE关联,该操作描述在发生匹配时系统应如何处理数据包。操作取决于功能。Catalyst 6500系列交换机在硬件中支持三种类型的ACE:

- IP ACE
- IPX ACE
- 以太网ACE

下表列出了与每个ACE类型关联的参数:

| ACE<br>类型 | TCP或<br>UDP  | ICMP            | 其他<br>IP        | IPX          | 以太网         |
|-----------|--------------|-----------------|-----------------|--------------|-------------|
| 第4层<br>参数 | 源端口          | -               | -               | -            | -           |
|           | 源端口操<br>作员   | -               | -               | -            | -           |
|           | 目标端口         | -               | -               | -            | -           |
|           | 目标端口<br>运营商  | ICMP<br>代码      | -               | -            | -           |
|           | 不适用          | ICMP<br>类型      | 不适<br>用         | -            | -           |
| 第3层<br>参数 | IP ToS字<br>节 | IP<br>ToS字<br>节 | IP<br>ToS<br>字节 | -            | -           |
|           | IP 源地址       | IP 源<br>地址      | IP 源<br>地址      | IPX源网<br>络   | -           |
|           | IP 目的地<br>址  | IP 目<br>的地址     | IP 目<br>的地<br>址 | IP目的网<br>络   | -           |
|           | -            | -               | -               | IP目标节<br>点   | -           |
|           | TCP或<br>UDP  | ICMP            | 其他<br>协议        | IPX数据<br>包类型 | -           |
| 第2层<br>参数 | -            | -               | -               | -            | EtherType   |
|           | -            | -               | -               | -            | 以太网源<br>地址  |
|           | -            | -               | -               | -            | 以太网目<br>的地址 |

使用 VACL 相对于使用 VSPAN 的优势

使用 VSPAN 进行流量分析有多种限制:

- •所有流入 VLAN 的第 2 层流量都将被捕获。这会增加要分析的数据量。
- 可以在 Catalyst 6500 系列交换机上配置的 SPAN 会话数是有限的。有关详细信息<u>,请参阅功</u> <u>能</u>摘要和限制。
- 目标端口将接收所有受控源端口发送和接收的流量的副本。如果目标端口使用过度,则可能发生拥塞。这种拥塞会影响一个或多个源端口上转发的流量。

VACL 捕获端口功能可帮助克服其中一些限制。VACL主要不用于监控流量。但是,由于具备广泛的 流量分类功能,因此引入了捕获端口功能,因此网络流量分析可以变得简单得多。下面是使用 VACL 捕获端口相对于使用 VSPAN 的优势:

- 细致的流量分析VACL 可以根据源 IP 地址、目标 IP 地址、第4 层协议类型、源和目标第4 层端口以及其他信息进行匹配。此功能使 VACL 非常适用于进行细致的流量标识和过滤。
- 会话数VACL在硬件中实施。可创建的ACE数量取决于交换机中可用的TCAM。
- 目标端口超额订阅细致的流量标识可减少转发到目标端口的帧数,因而可以最大限度地降低其 超额订阅的可能性。
- 性能VACL在硬件中实施。在 Cisco Catalyst 6500 系列交换机上对 VLAN 应用 VACL 不会产生 性能影响.

## <u>配置</u>

本部分提供有关如何配置本文档所述功能的信息。

本文档使用以下配置:

- 基于 VLAN 的 SPAN 配置
- <u>VACL 配置</u>

注意:使用命<u>令查找工</u>具(仅限注册客户)可获取有关本节中使用的命令的详细信息。

#### <u>网络图</u>

本文档使用以下网络设置:

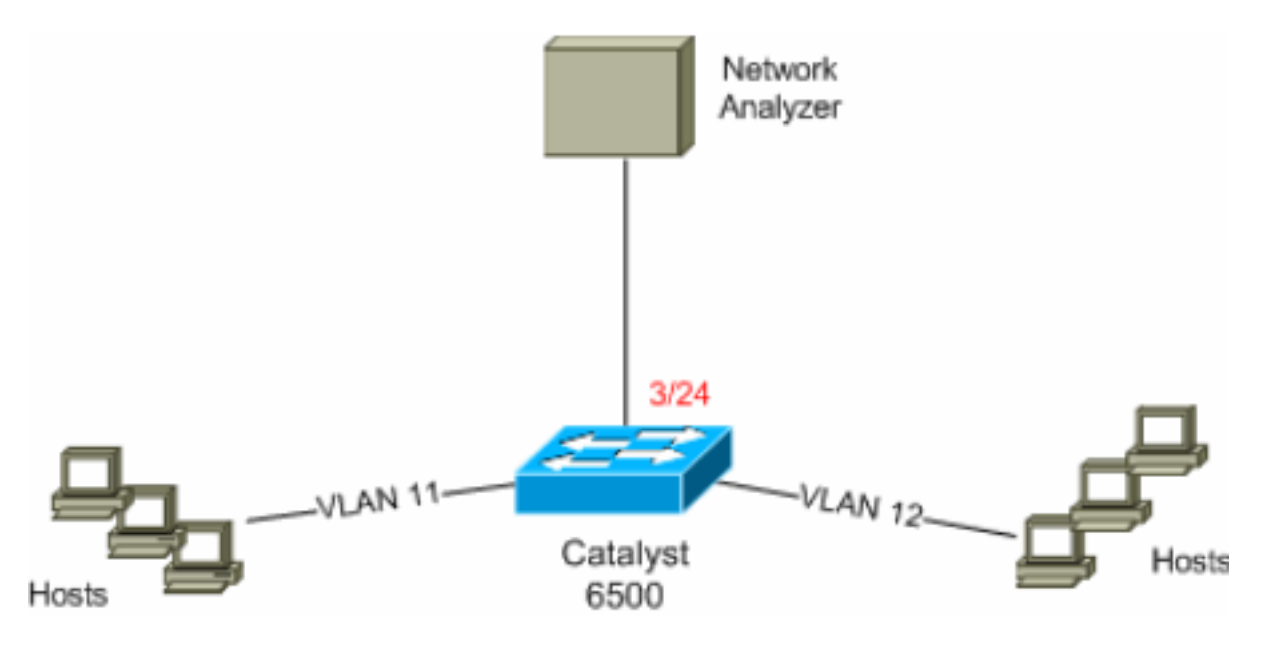

### 基于 VLAN 的 SPAN 配置

此配置示例列出捕获VLAN 11和VLAN 12中流动的所有第2层流量并将其发送到网络分析器设备所需 的步骤。

```
1. 指定关注的流量。在本例中,流入VLAN 100和VLAN 200的流量。
```

6K-CatOS> (enable) **set span** 11-12 3/24

```
!--- where 11-12 specifies the range of source VLANs and 3/24 specify the destination port.
```

2007 Jul 12 21:45:43 %SYS-5-SPAN\_CFGSTATECHG:local span session inactive for des tination port 3/24

| Destination      | : | Port 3/24         |  |  |
|------------------|---|-------------------|--|--|
| Admin Source     | : | VLAN 11-12        |  |  |
| Oper Source      | : | Port 3/11-12,16/1 |  |  |
| Direction        | : | transmit/receive  |  |  |
| Incoming Packets | : | disabled          |  |  |
| Learning         | : | enabled           |  |  |
| Multicast        | : | enabled           |  |  |
| Filter           | : | -                 |  |  |
| Status           | : | active            |  |  |

6K-CatOS> (enable) 2007 Jul 12 21:45:43 %SYS-5-SPAN\_CFGSTATECHG:local span sessi on active for destination port 3/24

因此,所有属于VLAN 11和VLAN 12的第2层流量都会被复制并发送到端口3/24。

2. 使用show span all命令检验SPAN配置。

6K-CatOS> (enable) **show span all** 

| Destination :     | Port 3/24         |  |  |
|-------------------|-------------------|--|--|
| Admin Source :    | VLAN 11-12        |  |  |
| Oper Source :     | Port 3/11-12,16/1 |  |  |
| Direction :       | transmit/receive  |  |  |
| Incoming Packets: | disabled          |  |  |
| Learning :        | enabled           |  |  |
| Multicast :       | enabled           |  |  |
| Filter :          | -                 |  |  |
| Status :          | active            |  |  |

Total local span sessions: 1 No remote span session configured 6K-CatOS> (enable)

### <u>VACL 配置</u>

在本配置示例中,网络管理员有多个需求:

- 需要捕获从VLAN 12中的主机范围(10.12.12.128/25)到VLAN 11中特定服务器(10.11.11.100)的 HTTP流量。
- 发往组地址239.0.0.100的传输方向的组播用户数据报协议(UDP)流量需要从VLAN 11捕获。

使用安全ACL定义相关流量。请记住,要为定义的所有ACE提供关键字capture。
6K-CatOS> (enable) set security acl ip HttpUdp\_Acl permit tcp 10.12.12.128 0.0.0.127 host
 10.11.11.100 eq www capture
 !--- Command wrapped to the second line. HttpUdp\_Acl editbuffer modified. Use 'commit'
 command to apply changes. 6K-CatOS> (enable) set security acl ip HttpUdp\_Acl permit udp any
 host 239.0.0.100 capture

HttpUdp\_Acl editbuffer modified. Use 'commit' command to apply changes.

#### 2. 验证ACE配置是否正确以及顺序是否正确。 6K-CatOS> (enable) show security acl info <a href="http://dp\_Acleditbuffer">http://dp\_Acleditbuffer</a> set security acl ip HttpUdp\_Acl \_\_\_\_\_ 1. permit tcp 10.12.12.128 0.0.0.127 host 10.11.11.100 eq 80 capture 2. permit udp any host 239.0.0.100 capture ACL HttpUdp\_Acl Status: Not Committed 6K-CatOS> (enable) 3. 将ACL提交到硬件。 6K-CatOS> (enable) commit security acl HttpUdp\_Acl ACL commit in progress. ACL 'HttpUdp\_Acl' successfully committed. 6K-CatOS> (enable) 4. 检验ACL的状态。 6K-CatOS> (enable) show security acl info <a href="http://dp\_Acl\_editbuffer">http://dp\_Acl\_editbuffer</a> set security acl ip HttpUdp\_Acl \_\_\_\_\_ 1. permit tcp 10.12.12.128 0.0.0.127 host 10.11.11.100 eq 80 capture 2. permit udp any host 239.0.0.100 capture ACL HttpUdp\_Acl Status: Committed 6K-CatOS> (enable) 5. 将 VLAN 访问映射应用于相应的 VLAN。 6K-CatOS> (enable) set security acl map HttpUdp\_Acl ? <vlans> Vlan(s) to be mapped to ACL 6K-CatOS> (enable) **set security acl map** *HttpUdp\_Acl 11* Mapping in progress. ACL HttpUdp\_Acl successfully mapped to VLAN 11. 6K-CatOS> (enable) 6. 检验ACL到VLAN的映射。 6K-CatOS> (enable) **show security acl map** *HttpUdp\_Acl* ACL HttpUdp\_Acl is mapped to VLANs: 11 6K-CatOS> (enable) 7. 配置捕获端口。 6K-CatOS> (enable) set vlan 11 3/24 VLAN Mod/Ports \_\_\_\_ \_\_\_\_ 11 3/11,3/24 6K-CatOS> (enable) 6K-CatOS> (enable) set security acl capture-ports 3/24 Successfully set 3/24 to capture ACL traffic.

6K-CatOS> (enable)

**注意:**如果ACL映射到多个VLAN,则必须将捕获端口配置到所有这些VLAN。要使捕获端口允 许多个VLAN,请将端口配置为中继,并仅允许映射到ACL的VLAN。例如,如果ACL映射到 VLAN 11和12,则完成配置。

6K-CatOS> (enable) **clear trunk** 3/24 1-10,13-1005,1025-4094 6K-CatOS> (enable) **set trunk** 3/24 on dot1q 11-12 6K-CatOS> (enable) **set security acl capture-ports** 3/24

#### 8. 检验捕获端口配置。

6K-CatOS> (enable) show security acl capture-ports ACL Capture Ports: 3/24 6K-CatOS> (enable) 使用本部分可确认配置能否正常运行。

<u>命令输出解释程序(仅限注册用户)(OIT) 支持某些 show 命令。</u>使用 OIT 可查看对 show 命令输 出的分析。

- show security acl info 显示当前配置或最后提交到NVRAM和硬件的VACL内容。 6K-CatOS> (enable) show security acl info HttpUdp\_Acl set security acl ip HttpUdp\_Acl \_\_\_\_\_ 1. permit tcp 10.12.12.128 0.0.0.127 host 10.11.11.100 eq 80 capture 2. permit udp any host 239.0.0.100 capture 6K-CatOS> (enable) • show security acl map — 显示特定ACL、端口或VLAN的ACL到VLAN或ACL到端口的映射。 6K-CatOS> (enable) **show security acl map all** ACL Name Type Vlans \_\_\_\_\_ \_\_\_\_ HttpUdp\_Acl TP 11 6K-CatOS> (enable) • show security acl capture-ports — 显示捕获端口列表。
- SNOW SECURITY ACL CAPTURE-PORTS 並亦捕获端口列衣 6K-CatOS> (enable) show security acl capture-ports ACL Capture Ports: 3/24 6K-CatOS> (enable)

# <u>故障排除</u>

目前没有针对此配置的故障排除信息。

# 相关信息

- 使用运行 Cisco IOS 软件的 Cisco Catalyst 6000/6500 执行 VACL 捕获已进行粒度流量分析
- 配置访问控制 Catalyst 6500系列软件配置指南, 8.6
- <u>LAN 产品支持页</u>
- LAN 交换技术支持页
- <u>技术支持和文档 Cisco Systems</u>